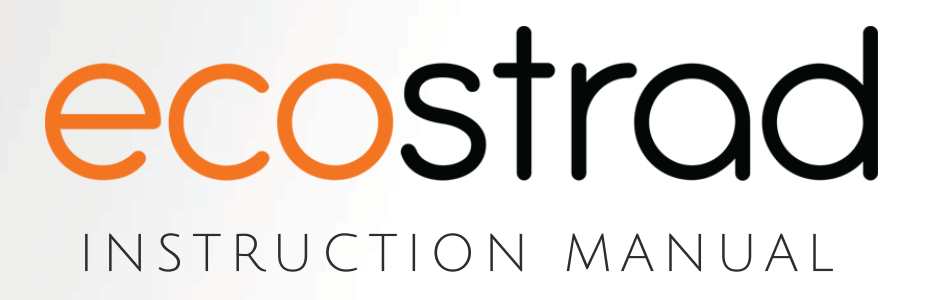

# Ecostrad Magma HHR German Storage Heater

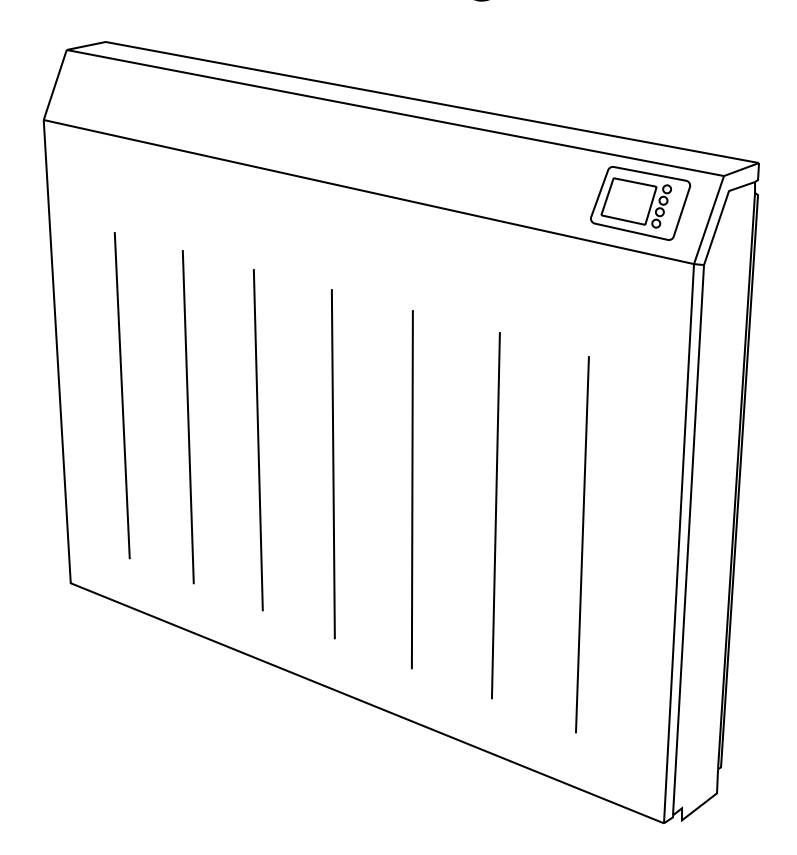

PLEASE READ AND SAVE THESE INSTRUCTIONS

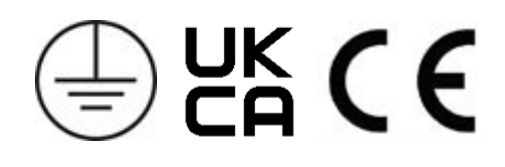

# Symbols

#### Warning

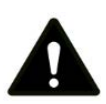

This symbol indicates a hazard with an average risk level which, if not avoided, could result in serious injury or death.

#### Warning of electrical voltage

This symbol indicates danger to the life and health of persons due to electrical voltage.

#### Do not cover

This symbol located on the device indicates that it is prohibited to place objects (such as towels, clothes etc.) above or directly in front of the device.

To avoid overheating and fire hazards, the device must not be covered.

#### Hot surface

This symbol located on the device indicates that its surfaces are hot during and immediately after operation.

Hot surfaces should not be touched: danger of burns.

#### Do not spray

This symbol located on the device indicates that it is prohibited to spray the device.

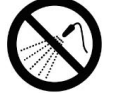

#### Observe instructions in manual

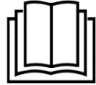

This symbol located on the device indicates that instructions in the operating manual must be observed when installing and using the device.

# Contents

| 1   | About the Product                                                                                                    |  |  |  |
|-----|----------------------------------------------------------------------------------------------------|--|--|--|
| 2   | Warnings & Precautions                                                                                                    |  |  |  |
| 3   | Technical Information                                                                                                    |  |  |  |
| 4   | Manual Operation 9                                                                                                    |  |  |  |
|     | 4-1       Getting the most out of your storage heater       9         4-2       Screen and buttons       10         4-3       Operation Modes       11         4-3-1        Off mode       11         4-3-2        Fixed temperature mode       11         4-3-3        Weekly schedule mode       12         4-3-4        Boost mode       12         4-3-4        Boost mode       12         4-3-4        Boost mode       13         4-5       Keypad lock |  |  |  |
| - ' |                                                                                                    |  |  |  |
| 5   | Warranty 24                                                                                                    |  |  |  |
| 6   | Disposal 25                                                                                                    |  |  |  |

# 1 | About the Product

This manual describes the Ecostrad Magma HHR German Storage Heater and details how to operate the product. It is important to thoroughly review this manual before operating the product.

The accompanying installation manual details how to install the Ecostrad Magma HHR. Store the installation manual and user manual near the installed heater.

#### **Heat Performance**

The Ecostrad Magma HHR's patented silent automatic vent system allows the storage heater to control heat release without a noisy fan.

This storage heater generates and stores heat by heating elements that are surrounded by insulated stone bricks. The stone bricks work as a thermal mass, storing the heat within the storage heater core. The heat can only escape from the insulated core when the vent opens, allowing the storage heater to release heat at specific times of day to heat your room without using additional power.

For **technical advice** or help concerning the Ecostrad Magma HHR German Storage Heater, contact the retail establishment or distributor from which the product was purchased.

# 2 | Warnings & Precautions

#### **READ ALL SAFETY WARNINGS AND ALL INSTRUCTIONS.**

Read this manual carefully before operating or installing the storage heater. Always store the manual in the immediate vicinity of the storage heater or its site of use.

Failure to follow the warnings and instructions may result in electric shock, fire, serious injury, or all of the above. Save all warnings and instructions for future reference.

#### Warning

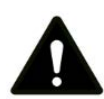

This appliance can be used by children aged from 8 years and above and persons with reduced physical, sensory or mental capabilities or lack of experience and knowledge if they have been given supervision or instruction concerning the use of the appliance in a safe way and understand the hazards involved.

Children shall not play with the appliance.

Cleaning and user maintenance shall not be made by children without supervision.

#### Warning

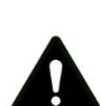

Children of less than 3 years should be kept away unless continuously supervised.

Children aged from 3 years and less than 8 years shall only switch on/off the appliance provided that it has been placed or installed in its intended normal operating position and they have been given supervision or instruction concerning use of the appliance in a safe way and understand the hazards involved.

Children aged from 3 years and less than 8 years shall not plug in, regulate, or clean the appliance, or perform maintenance.

#### Warning

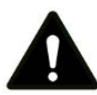

In order to avoid a hazard due to inadvertent re-setting of the thermal cut-out, this appliance must not be supplied through an external switching device, such as a timer, or connected to a circuit that is regularly switched on and off by the utility.

#### Warning

In order to avoid overheating, do not cover the appliance.

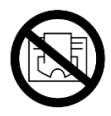

#### **READ ALL SAFETY WARNINGS AND ALL INSTRUCTIONS.**

#### Warning

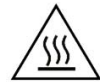

Some parts of this product can become very hot and cause burns. Do not touch the surface when in operation. Do not install close to curtains or other combustible materials. Particular attention should be given where children and vulnerable adults are present.

#### Warning

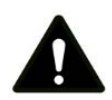

Do not use the device in enclosed spaces if persons are present who cannot leave the room independently and are not under constant supervision.

- Keep the power cable away from all hot parts of the appliance.
- Do not use the device if you detect damage to the mains power cable. If the supply cord is damaged, it must be replaced by the installer or a similarly qualified person to avoid a hazard.
- All repairs and servicing must be carried out by a qualified person. To avoid danger any repairs must be completed by the manufacturer, a service agent of the manufacturer or a similarly qualified person.
- Make sure that the voltage indicated on the rating plate for this appliance corresponds to your power outlet.
- The device must not be located immediately below or in front of an electrical socket outlet.
- Do not use this device in the immediate surroundings of a bath, shower, swimming pool or any other water container. Risk of electric shock.

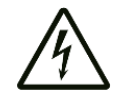

- Do not use the device with wet or damp hands.
- No part of the appliance should be submersed in any type of liquid.
- Cleaning should be carried out using a damp cloth only. No abrasive chemicals or materials should be used.
- Never insert fingers or other objects or body parts into the device. Risk of electric shock or injury.
- Do not use any accessories with this device. Use of accessories may cause damage or danger.
- Keep the device at a minimum distance of one metre from curtains and other flammable materials.
- The device must only be installed in an upright and fixed position in accordance with national installation rules.
- The device is for indoor use only.
- Temperature differences can cause crackling and other noises in the unit. This does not indicate any failure in the radiator.
- Do not use the radiator with a programmer, timer, separate remote control system or any other device that switches the radiator on automatically, since a fire risk exists if the radiator is covered or positioned incorrectly.
- Make sure the minimum safety distances from walls and objects stated in the installation instructions are observed at all times. This is very important to prevent damage to walls, furniture and soft furnishings and to prevent the product overheating.

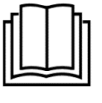

• Do not use the device in rooms where contact with flammable or potentially explosive materials like dust, gas or vapour cannot be avoided. If the atmosphere becomes temporarily unsafe, such as when painting or remodeling a room, the heater should not be charged and must be covered, especially at the air outlet grille.

# Warnings & Precautions

- For installation in commercial buildings (e.g. workshop, hair salon, laboratories, etc.), please contact your professional association.
- Do not use the device in rooms or environments that have a corrosive atmosphere.
- Do not operate the device when wet. If the device gets wet during cleaning, allow it to dry out before using.
- Do not expose the device to water jets.
- Do not transport the device during operation.
- Do not sit on the device.
- Do not overload the circuit used to power the device.
- Before carrying out maintenance, care or repair work on the device, ensure the power supply is switched off. Terminals may be under live voltage even if all circuit breakers have been switched off.
- Allow the device to fully cool before touching or transporting the device, or attempting maintenance work.
- The device must be placed where the switches and controllers cannot be touched by a person in a bathtub or shower. Risk of electric shock.

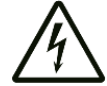

- If the appliance was moved and has been in use before, the thermal insulation must be checked to ensure it is still in good condition. If necessary, damaged or worn parts must be replaced. Be very careful to not damage the high performance thermal insulation when removing and mounting the heater.
- Do not use the appliance for any other purpose than the described purpose.
- Appliances which are no longer used should be disconnected immediately and the connecting cables should be cut through. Dispose of the appliance in accordance with local regulation.
- Due to the weight of the appliance, check the stability of the floor with an expert. The floor surface must be flat and even. The appliance can be placed on any kind of floor, but deformation may occur to the floor covering due to the heat and weight of the appliance. For example, flooring with PVC, parquet floor, and light coloured carpets.
- When the appliance is filled with bricks, it may sink somewhat into the pile when installed on thick-pile carpeting. For installation on thick-piled carpet, it is recommended to remove the carpet around the feet of the appliance. This creates a stable, flat, and even surface for installation.
- To prevent accidents and possible tipping of the heater, it must be fixed to the wall with safety screws, supplied with the heater. The necessary screws and plugs are found in the lower part of the switchboard in a plastic bag. Failure to fasten the appliance to the wall may result in injury or death.
- If the wall is not strong enough, a more adequate fixing material has to be used.
- The installation must be equipped with an all pole circuit breaker, allowing the power supply to be cut off to the appliance in case any maintenance is required.
- Do not place any socket in the direct proximity of the appliance.
- According to the low voltage guidelines, all existing and new installations must be equipped with an earth leakage protection device sensitive also to direct current pulses.
- This device must be installed by a licensed electrician.

# 3 | Technical Information

| Model                                        | E-MAGMA-HHR-<br>SH-17 | E-MAGMA-HHR-<br>SH-25 | E-MAGMA-HHR-<br>SH-34  |
|----------------------------------------------|-----------------------|-----------------------|------------------------|
| Nominal power                                | 1700 W                | 2550 W                | 3400 W                 |
| Nominal voltage                              | 230V 50 Hz            | 230V 50 Hz            | 230V 50 Hz             |
| Nominal charge                               | 13.6 kWh              | 20.4 kWh              | 27.2 kWh               |
| Maximum nominal charge acceptance            | 15.5 kWh              | 23.2 kWh              | 30.9 kWh               |
| Dimensions (mm)<br>width x height x<br>depth | 670 x 720 x 185 mm    | 880 x 720 x 185 mm    | 1090 x 720 x 185<br>mm |
| Total weight                                 | 88 kg                 | 127 kg                | 166 kg                 |
| Housing weight                               | 24 kg                 | 31 kg                 | 38 kg                  |
| Number of brick<br>pairs                     | 4 pairs               | 6 pairs               | 8 pairs                |
| Core weight                                  | 64 kg                 | 96 kg                 | 128 kg                 |
| Heating elements                             | 2 x 850 W             | 3 x 850 W             | 4 x 850 W              |
| Top-up heater<br>power                       | 500 W                 | 750 W                 | 750 W                  |
| IP rating                                    | IP20                  | IP20                  | IP20                   |
| Appliance class                              | Class I               | Class I               | Class I                |

# 4 | Manual Operation

#### 4-1 | Getting the most out of your storage heater

#### Upon first power-on, set up the charging periods and the heating schedule

The Ecostrad Magma HHR storage heater is equipped with smart charging technology, ensuring that the heater only uses the energy required to heat per your daily schedule.

- 1. Set your off-peak (charging) periods. Consult your energy provider if you aren't sure what hours of the day have the lowest rates.
- 2. Set your heating schedule.

The Ecostrad Magma HHR will automatically calculate how long it needs to charge to maintain your daily heating schedule, adjusting as needed to ensure no wasted energy.

#### The charging and heating goals may conflict

In most cases, the process of charging the storage heater will raise the room temperature to a comfortable level without requiring any additional venting.

- Due to the ambient heat from the actively charging storage heater, the room temperature could rise up to 3 °C above your set temperature during the off-peak charging time.
  - This extra heat is necessary to ensure the storage heater has sufficient heat stored to keep your room warm until the next charging period.
- If the heater is scheduled to maintain a very high heat during the off-peak charging period, the heater may take longer to charge up.
  - For a faster charge, the top-up heating element can be enabled to heat the room during off-peak periods.
  - The top-up heating element can heat the room directly, allowing it to maintain the room's temperature without slowing the rate of charge.
  - Alternatively, the heater may be set to a lower economy temperature during charging intervals.

### 4-2 | Screen and buttons

The Ecostrad Magma HHR German Storage Heater has a TFT LCD screen and 4 push-buttons to control the device:

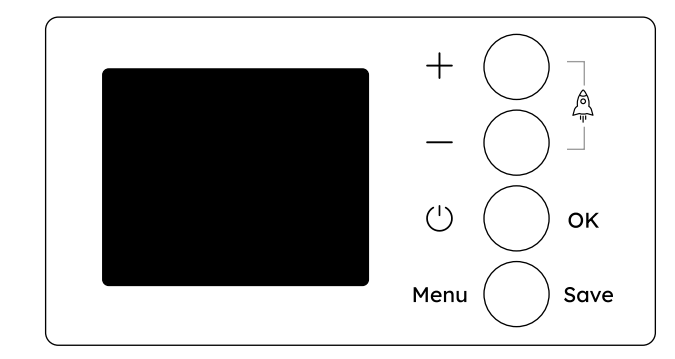

| +           | Increase temperature. Navigate (when in menu).               |
|-------------|--------------------------------------------------------------|
| —           | Decrease temperature. Navigate (when in menu).               |
| (') / OK    | Power the heater on or off. Select option (when in menu).    |
| Menu / Save | Hold for 5 seconds to open settings. Go back (when in menu). |
|             | Press $+$ or $-$ to set up a boost period                    |

### Table 1 | Icons

| lcon                    | Description                  |
|-------------------------|------------------------------|
| $\overline{\mathbf{v}}$ | Device is charging           |
| <b>—</b> 75%            | Charge percentage            |
| <u>ttt</u>              | Top-up heating active        |
| <b>8</b> 3              | Vent open                    |
| <u>11</u> 93            | Top-up heating and vent open |
| Ŕ                       | Device linked with Smartbox  |
| 囝                       | Open window detection active |
| Ċ                       | Adaptive start active        |

# 4-3 | Operation Modes

Upon first power-on, select either fixed temperature or weekly schedule mode.

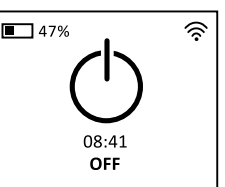

set point temperature **21.5** 

The Ecostrad Magma HHR has 4 operation modes

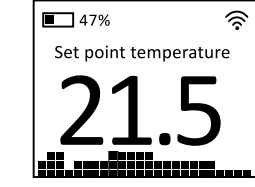

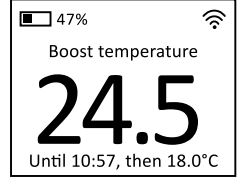

Figure 1 | Operation modes from left to right: off, fixed temperature, weekly schedule, boost

- To toggle between OFF and your preferred heating mode, press ().
- o To use boost mode, press + or during normal operation.

### To select the preferred heating mode

- 1. Hold Menu down to enter the settings menu
  - Use +, and **OK** to navigate the menu
- 2. Select ADVANCED
- 3. Select DEVICE TYPE
- 4. Select your preferred heating mode
  - FIXED TEMPERATURE: the target temperature is set manually
  - o WEEKLY SCHEDULE: the heater follows a 24/7 schedule
- 5. Press OK to confirm.

# <u>4-3-1 | Off mode</u>

In OFF mode, the device is switched off. It does not charge and does not heat.

Press (<sup>1</sup>) to put the device into OFF mode.

- If frost protection is enabled, the heater will only release heat if the room temperature drops below 3 °C.
  - Frost protection can be enabled or disabled from the settings menu.

Press () again to return to the heating mode.

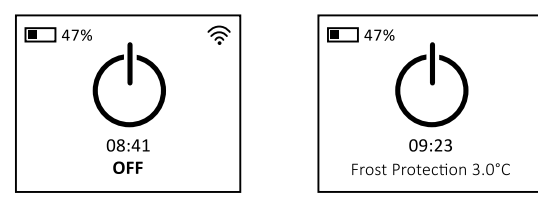

Figure 2 | OFF with frost protection disabled (left), enabled (right)

### 4-3-2 | Fixed temperature mode

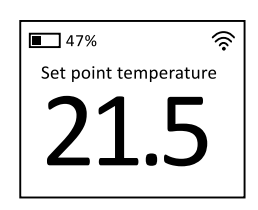

Fixed temperature mode is a manual mode where the temperature can be changed directly, rather than following a preset schedule.

- In fixed temperature mode, the storage heater maintains a fixed room temperature until instructed otherwise.
- Easily adjust the target temperature via the WiFi app or the control panel.
- Activate a boost for temporary changes (section 4-3-4)

 DEVICE TYPE

 FIXED

 TEMPERATURE

 WEEKLY

 SCHEDULE

### To change the set temperature

To change the operating mode, refer to section **4-3** on page 11

**DEVICE TYPE** 

TEMPERATURE

FIXED

WEEKLY SCHEDULE

### nange me ser remperature

- 1. While in heating mode, use + and to select your desired temperature
- 2. Press Save to confirm
  - The heater will enter the boost wizard, displaying possible durations for the new temperature
- 3. Select ALWAYS to permanently change the temperature
- 4. Press OK to confirm

Weekly schedule mode is the default operating mode of the storage heater. To change to fixed temperature mode, refer to section **4-3** on page 11.

# 4-3-3 | Weekly schedule mode

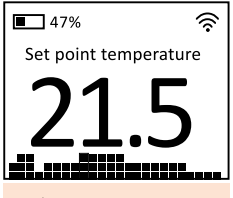

Adjust preset temperatures via the settings menu. (section **4-6-1**, page 14)

In weekly schedule mode the device follows a 24/7 program, which can be adjusted via the settings menu.

- The schedule consists of three preset temperatures which can be assigned to each hour.
- The control panel display highlights the current hourly period, with the preset temperatures represented by the number of squares.
  - o Comfort: 3 squares
  - o Eco: 2 squares
  - o Anti-frost: 1 square.

Weekly schedule mode is the default operating mode of the storage heater. To change the operating mode, refer to section **4-3** on page 11.

### <u>4-3-4 | Boost mode</u>

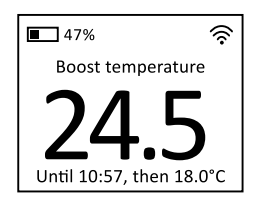

Always is only available as a

boost duration

when using the heater in manual

(fixed) mode.

Boost mode is used to temporarily override the current temperature.

- Enhance both fixed temperature and weekly schedule modes
- Cannot be used while in OFF mode

After the boost ends, the heater will return to the current scheduled temperature, or previous fixed temperature, depending on the mode.

### To initiate a boost

- 1. Press + or while in heating mode to set up a boost  $\mathbb{A}$  period
- 2. Use + or to select your desired temperature
- 3. Press Save to confirm
- 4. Use + or to set the boost duration:
  - o 1 to 5 hours
  - o all day
  - $\circ$  always
- 5. Press OK to confirm.

# 4-4 | Device pairing

When using the heater without WiFi, all functions are available via the device control panel The Ecostrad Magma HHR must be paired with the SmartBox if WiFi functionality is desired. WiFi control is available via the SmartControl app.

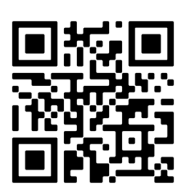

https://ecostrad.com/magma-app/

#### To pair the SmartBox to the app

- 1. In the app, press the menu at the top right of the home screen.
- 2. Press Add new home
- 3. Follow the instructions on the app to set your home name and time zone.
- 4. Press SmartBox when asked what your device looks like.
- 5. Connect your SmartBox to ethernet and power.
- 6. Press the sync button on the front of the SmartBox to put it into pairing mode.
- 7. The app will begin to search and find your SmartBox.
- 8. If needed, you can press **Next** to input the device ID code manually. You can also select **Back** to restart the search for your device.
- 9. Press **Start Search** on the app.
- 10. The heater will appear on the app, and **Device correctly linked** will display on the heater.

### To pair the device with the SmartBox

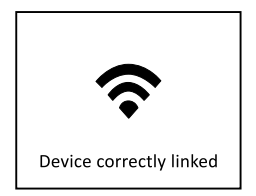

- 1. In the app, press Install on the bottom of the home screen
- 2. Press Storage Heater
- 3. Press and hold () for 5 seconds on the storage heater to put the heater into pairing mode.
- 4. Press **Start Search** on the app.
- 5. The heater will appear on the app, and **Device correctly linked** will display on the heater.

### 4-5 | Keypad lock

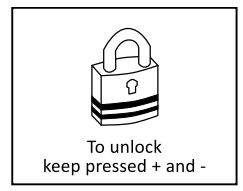

- The device keypad can be locked to prevent accidental changes.
- Press and hold + and together for 3 seconds to lock or unlock the keypad
- Buttons on the keypad will not be able to be pressed
- The WiFi app will still be able to change the temperature

# 4-6 | Device settings

#### To enter the device settings menu

| SETTINGS     |
|--------------|
| TEMPERATURES |
| TIME & DATE  |
| PROGRAM      |
| ADVANCED     |
|              |

- 1. Press and hold Menu for 5 seconds
  - The settings menu will appear
- 2. Use + and to navigate
- 3. Press OK to select an option
- 4. Press Save to confirm and go back

# 4-6-1 | Temperature settings

**Default presets** Comfort 19.5 °C 17 °C Eco 5 °C Frost

TEMPERATURES COMFORT C ECO 💥 ANTI-FROST

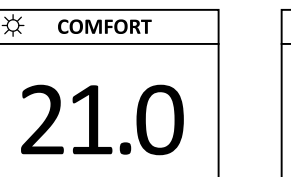

In the **temperature settings** menu, the preset temperatures can be adjusted.

C ECO 18.0

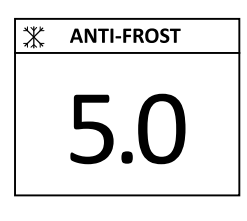

Figure 3 | Preset temperatures: comfort, eco, and anti-frost

- Preset temperatures are used in the weekly program
- Presets can be set to any temperature from 5 °C to 30 °C

### To change a preset temperature

#### Range: 5 °C to 30 °C Comfort > Eco Eco > Anti-Frost

- 1. Press and hold Menu for 5 seconds • The settings menu will appear
- 2. Select TEMPERATURES
- 3. Select the preset you wish to change
- 4. Use + and to adjust to your desired temperature
- 5. Press **OK** to confirm and go back
- 6. Repeat from step 3 to change an additional temperature preset

# 4-6-2 | Time & date settings

TIME

DATE

In the **time and date** menu, the date and the time can be adjusted.

The clock can be set to display time in 24-hour or 12-hour format.

If using the WiFi application, the device time will sync with your phone.

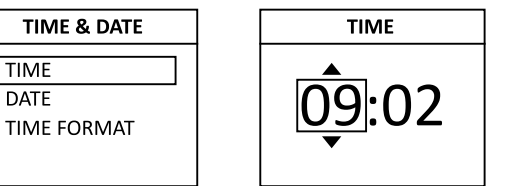

DATE dd.mm.yyyy . 01 . 2025

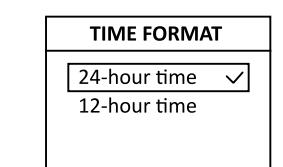

Figure 4 | Setting the time and date

### To set the time and date

- 1. Press and hold **Menu** for 5 seconds
  - The settings menu will appear
- 2. Select TIME & DATE
- 3. Use +, and **OK** to select and change the **TIME**, **DATE**, or **TIME FORMAT**
- 4. Press Save to confirm and go back

### 4-6-3 Program settings

In the **program** menu, the 24/7 schedule can be adjusted. Each day can be programmed separately, or the schedules can be copied across days.

### To program the heater

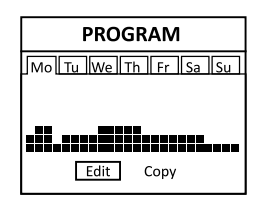

- 1. Press and hold Menu for 5 seconds
  - The settings menu will appear
- 2. Select PROGRAM
- 3. Select the weekday you wish to program with +, and **OK**
- 4. Press OK to select EDIT
- 5. Use + and to highlight the hourly period that you wish to change
- 6. Press OK to adjust the temperature preset
  - o Comfort: 3 squares
  - o Eco: 2 squares
  - Anti-Frost: 1 square
- 7. Repeat from step 5 to assign preset temperatures to each hour
- 8. Once satisfied with the program for the current day, press Save

### To copy a daily program to a different weekday

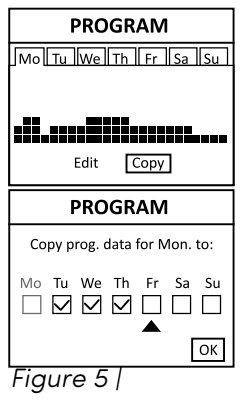

- 1. Press and hold Menu for 5 seconds
  - The settings menu will appear
- 2. Select PROGRAM
- 3. Select the weekday with the program you wish to copy with +, and **OK**
- 4. Select **COPY** with +, and **OK** 
  - The screen will show a checklist of weekdays
- 5. Use +, and **OK** to add a tick mark the weekday(s) you wish to overwrite with the program

Copy a program

6. Press Save

### 4-6-4 | Device type

Use the **device type** setting to change the operation mode of the heater between fixed temperature and weekly schedule modes.

The weekly schedule operation mode is recommended for optimal energy savings and accuracy of charging times.

### To select the preferred heating mode

- DEVICE TYPE FIXED TEMPERATURE WEEKLY ✓ SCHEDULE
- 1. Hold Menu down to enter the settings menu

o Use +, - and **OK** to navigate the menu

- 2. Select ADVANCED
- 3. Select DEVICE TYPE
- 4. Select your preferred heating mode
  - FIXED TEMPERATURE: the target temperature is set manually
  - WEEKLY SCHEDULE: the heater follows a 24/7 schedule
- 5. Press **OK** to confirm

#### Fixed temperature mode

Fixed temperature mode is a manual operation mode In fixed temperature mode, the radiator will maintain the set temperature indefinitely.

- The target temperature will only change if manually adjusted
- Boost mode allows for both temporary and permanent changes in temperature
- The radiator will charge during the off-peak period to accommodate the set temperature for the following day
- If the temperature is adjusted often, the radiator may run out of charge early or have an excess of charge at the end of the peak period

#### Weekly schedule mode

Weekly schedule mode is a 24/7 program operation mode

- In weekly schedule mode, the radiator will follow a set 24/7 schedule.
- The radiator will charge during the off-peak period to accommodate the schedule for the following day
- The weekly schedule is the default operation mode, as the predictable schedule allows the heater to more accurately and efficiently charge
- In the case where frequent or regular adjustments in temperature are required, the weekly schedule mode is recommended
- Boost mode allows for temporary, timed changes in temperature

# <u>4-6-5 | Frost protection</u>

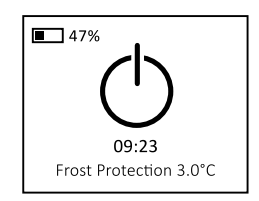

FROST PROT.

 $\checkmark$ 

DISABLED

ENABLED

The **frost protection** function can be enabled or disabled.

- When enabled, the heater will ensure that the room temperature never drops below 3 °C, even while the heater is in OFF mode
  - While in OFF mode, if frost protection is enabled, the display will indicate the frost protection temperature on the screen
- By default, frost protection is off

### To enable or disable frost protection

- 1. Hold Menu down to enter the settings menu
  - o Use +, and **OK** to navigate the menu
- 2. Select ADVANCED
- 3. Select FROST PROT.
- 4. Select **DISABLED** or **ENABLED**

### 4-6-6 | Program resolution

Use **program resolution** to select whether the schedule can be set in hourly or half-hourly segments.

#### To select the program resolution

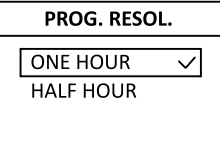

- 1. Hold **Menu** down to enter the settings menu
  - o Use +, and **OK** to navigate the menu
- 2. Select ADVANCED
- 3. Select PROG. RESOL.
- 4. Select ONE HOUR or HALF HOUR

# <u>4-6-7 | Charge configuration</u>

The charge configuration is split into 2 subcategories:

### **Resistor configuration**

The heating element can be enabled or disabled for peak and/or off-peak hours The resistor configuration setting enables or disables the top-up heating element. Allowing the top-up heating element to work during peak hours means the energy will be charged at a higher rate, but it offers a safeguard in the case that the charge from the unit is depleted earlier than expected.

- The top-up heating element is a panel heater element outside of the storage heater's core. It can be used to heat the air in the room directly, providing quick heat and temperature correction.
- The top-up heating element only engages if the stored heat is not sufficient to heat the space to the desired temperature
  - Ecostrad\_Magma\_HHR\_User\_V1-01\_14022025

#### **Manual Operation**

#### Available periods include

| Peak only allows                        | Disabled        | Top-up heat is never used                                                                       |
|-----------------------------------------|-----------------|-------------------------------------------------------------------------------------------------|
| the storage<br>heater to keep           | Peak & Off-peak | Top-up heat is used in both off-peak and peak intervals.<br>Not recommended.                    |
| even if it runs out<br>of charge early. | Off-peak only   | Top-up heat is used only in off-peak intervals (during the charging schedule). Not recommended. |
|                                         | Peak only       | Top-up heat is used only during the peak interval (outside                                      |

To set the resistor configuration

1. Hold **Menu** down for 5 seconds to enter the settings menu

of the charging schedule). This is the default setting.

 $\circ$  Use +, — and **OK** to navigate the menu

2. Select ADVANCED

- 3. Select CHARGE CONF.
- 4. Select RESISTOR CONFIG
- 5. Select the desired period to enable the top-up heating element
- 6. Press Save

# Period schedule

The **period schedule** is used to schedule which times and days that the storage heater is permitted to charge.

- The storage heater charges during scheduled off-peak periods, on scheduled days only.
- When using your storage heaters with a time of use tariff, ensure that the off-peak period(s) are matched to the period(s) specified by your tariff and that the time and date have been configured accurately.

#### To set the period schedule

- 1. Hold Menu down for 5 seconds to enter the settings menu
  - o Use +, and **OK** to navigate the menu
- 2. Select ADVANCED
- 3. Select CHARGE CONF.
- 4. Select PERIOD SCHEDULE
- 5. Select CHARG. PERIODS
- 6. Select the period you wish to schedule
- 7. Select the start time of the period
- 8. Select the end time of the period

#### 9. Press Save

10. Repeat from step 6 to configure the start and end times for a second period (optional)

Two daily charge periods are available

ADVANCED

FROST PROT.

PROG. RESOL. CHARGE CONF.

**RESISTOR CONFIG** 

PEAK & OFF-PEAK OFF-PEAK ONLY

DISABLED

PEAK ONLY

| CHAR                          | ge coi         | NF.          |
|-------------------------------|----------------|--------------|
| RESISTO<br>CONFIG             | DR<br>G        |              |
| PERIOD<br>SCHEDI              | )<br>JLE       |              |
| PERIODS                       | SCHE           | DULE         |
| CHARG. PERIODS<br>CHARG. DAYS |                |              |
| CHARG                         | E PERI         | ODS          |
|                               |                |              |
|                               | Start          | End          |
| PERIOD 1:                     | Start<br>23:00 | End<br>08:00 |

### To set the charging days

- 1. Hold Menu down for 5 seconds to enter the settings menu
  - o Use +, and **OK** to navigate the menu

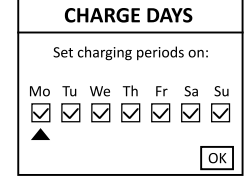

- 2. Select ADVANCED
- 3. Select CHARGE CONF.
- 4. Select PERIOD SCHEDULE
- 5. Select CHARG. DAYS
- 6. Add a tick mark to the days the radiator is allowed to charge on
- 7. Press Save

### <u>4-6-8 | Units</u>

Default unit of temperature is °C The **units** setting allows the user to select the desired unit of temperature. Celsius (°C) and Fahrenheit (°F) are both available.

### To change the display units

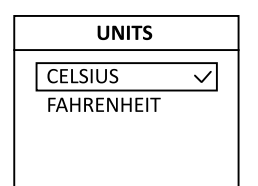

- 1. Hold **Menu** down for 5 seconds to enter the settings menu
  - $\circ$  Use +, and **OK** to navigate the menu
- 2. Select ADVANCED
- 3. Select UNITS
- 4. Select CELSIUS or FAHRENHEIT
- 5. Press Save

### <u>4-6-9 | Display settings</u>

The **display** settings allows the user to configure the backlight timeout, brightness, and style of the display.

Time ON Backlight timeout duration

**Brightness ON** Screen brightness level when the backlight is active

**Brightness OFF** Screen brightness level when the backlight is inactive

Style

Display colours of the screen and characters

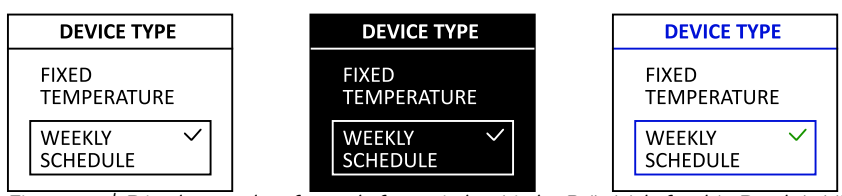

Figure 6 | Display styles from left to right: Light B/W (default), Dark W/B, Light/Color

### To configure the display

- 1. Hold Menu down for 5 seconds to enter the settings menu
  - o Use +, and **OK** to navigate the menu
- 2. Select ADVANCED
- 3. Select **DISPLAY**
- 4. Use +, and **OK** to adjust the display settings
- 5. Press **Save** to confirm and go back

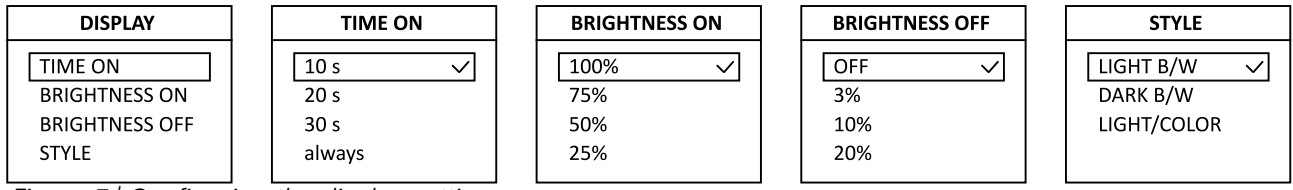

Figure 7 | Configuring the display settings

### <u>4-6-10 | Beep</u>

The **beep** can be enabled or disabled

 $\sigma$   $\,$  When enabled, the heater will beep whenever a button is pressed

### To enable or disable the beep

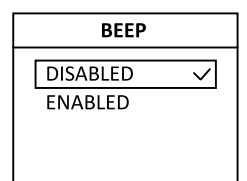

1. Hold **Menu** down to enter the settings menu

 $\circ$  Use +, — and **OK** to navigate the menu

- 2. Select ADVANCED
- 3. Select BEEP
- 4. Select **DISABLED** or **ENABLED**

# 4-6-11 | Control type

The Magma HHR is equipped with two different control types for the heating cycle; Hysteresis (HYST) and Proportional Integral Derivative (PID) control.

PID 15 min (default)

PID 30 min

| Hysteresis 0.25 °C | Heat to set temperature +/- 0.25 °C |
|--------------------|-------------------------------------|
| Hysteresis 0.35 °C | Heat to set temperature +/- 0.35 °C |
| Hysteresis 0.50 °C | Heat to set temperature +/- 0.50 °C |
| Hysteresis 0.75 °C | Heat to set temperature +/- 0.75 °C |

### To change the control type

- CONTROL TYPE HYST 0.35 HYST 0.50 HYST 0.75 PID15
- 1. Hold Menu down for 5 seconds to enter the settings menu
  - o Use +, and **OK** to navigate the menu
- 2. Select ADVANCED
- 3. Select CONTROL TYPE
- 4. Select the desired control type.
- 5. Press Save.

#### Hysteresis (HYST)

**Hysteresis control** simply releases heat until the room temperature is a specific value above the set temperature, then turns off the heat until the room temperature falls to a specific value below the room temperature.

For example, a heater at HYST 0.25 °C set to heat to 20 °C would heat until the room temperature is 20.25 °C and then stop heating until the room temperature drops to 19.75 °C

#### Proportional Integral Derivative (PID)

**PID control** improves the accuracy of hysteresis by analysing the speed at which the temperature is changing, and adjusting the amount of heat released to ensure that the desired temperature is maintained.

Choosing a 15 minute PID will keep the room temperature closer to the target temperature. Choosing a 30 minute PID will allow for a slightly greater variation in temperature.

### 4-6-12 | Open window detection

Press any button to cancel the open window detection period Open window detection can be enabled or disabled via the advanced settings menu. By default, this feature is disabled.

- When enabled, the heater will stop releasing heat if it detects a sudden drop of at least 1.2 °C over 10 minutes.
- The radiator will return to its normal heat cycle if the user presses any button, or if the room temperature increases by 0.3 °C over 10 minutes.

#### To enable or disable open window detection

- OPEN WINDOW DISABLED ✓ ENABLED
- 1. Hold Menu down to enter the settings menu
  - o Use +, and **OK** to navigate the menu
- 2. Select ADVANCED
- 3. Select **OPEN WINDOW**
- 4. Select **DISABLED** or **ENABLED**
- 5. Press Save

# <u>4-6-13 | Smart start</u>

Smart start only works in weekly schedule mode

If using more than one storage heater to heat a room, ensure that the smart start settings match. Smart start is a type of adaptive start that intelligently heats a room to reach the scheduled temperature at the scheduled time. Smart start can be enabled or disabled via the advanced settings menu.

- By default, this feature is disabled.
- When enabled, the heater will dynamically heat the room with a target of reaching the set temperature at the scheduled time.
- When disabled, the heater will wait until the scheduled time to make any changes to the heat.

For example, if the heater is set to increase temperature from 18 °C to 20 °C at 3:00, then the heater will calculate how long it will take to increase the temperature. At 2:45, it will begin to heat the room with the expectation that the room temperature will reach 20 °C at 3:00, when the scheduled temperature change is to take place.

### To enable or disable smart start

SMART START DISABLED ✓ ENABLED

- 1. Hold **Menu** down to enter the settings menu
  - o Use +, and **OK** to navigate the menu
- 2. Select ADVANCED
- 3. Select SMART START
- 4. Select **DISABLED** or **ENABLED**
- 5. Press Save

### 4-6-14 | Offset temperature

Use the offset to calibrate the temperature sensor

OFFSET

+ 0.0 °C

24.8 °C

OFFSET:

TEMP:

The offset option allows the user to calibrate the room temperature sensor.

- Due to the positioning of the heater on the wall, the room temperature sensor could be located in a hot or cool spot, resulting in an inaccurate heat output.
- The temperature reading can be offset by an error margin of up to 3 °C in steps of 0.1 °C.

### To adjust the temperature offset

- 1. Hold **Menu** down to enter the settings menu
  - $\circ$  Use +, and **OK** to navigate the menu
- 2. Select ADVANCED
- 3. Select **OFFSET**
- 4. Use +, and **OK** to adjust the offset value
- 5. Press Save

# <u>4-6-15 | Parameters</u>

#### PARAMETERS

WARNING! Parameter changes may result in unwanted device behaviour!

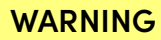

The parameters option is for service engineer use only! Never change parameters without guidance from the manufacturer.

Improper parameter changes could lead to malfunction and injury.

# <u>4-6-16 | Language</u>

The language option allows the user to choose between English, German, or Spanish.

### To change the language

LANGUAGE ENGLISH ✓ DEUTSCH ESPAÑOL

- 1. Hold Menu down to enter the settings menu
  - o Use +, and **OK** to navigate the menu
- 2. Select ADVANCED
- 3. Select LANGUAGE
- 4. Select the desired operating language
- 5. Press Save

### <u>4-6-17 | Reset</u>

#### WARNING

When the device is reset, all recorded information, including the link to the Smartbox and any initial setup by your installer, is lost.

All programs and all settings are returned to the factory default.

#### To restore the device to factory default

- RESET NO YES
- 1. Hold Menu down to enter the settings menu
  - o Use +, and **OK** to navigate the menu
- 2. Select ADVANCED
- 3. Select **RESET**
- 4. Select YES to return the device to factory default

# 5 | Warranty

The Ecostrad Magma HHR German Storage Heater carries a 10-year guarantee on the body and a 2-year guarantee on electrical components.

#### What does the warranty cover?

Within the stated period, starting from the date the customer receives their unit, Ecostrad guarantee to repair or replace the unit where a fault is due to defects in materials or manufacturing.

#### What does the warranty NOT cover?

The warranty does not cover any defect arising from damage, negligence, usage outside the product's intended purpose or fair wear and tear. The warranty is only valid when the unit has been used at the specified supply voltage, and in accordance with all conditions specified in this manual. The warranty will be void if the heater has been covered, tampered with, or if the ratings label has been removed.

The warranty does not cover failures and faults due to force majeure, accidental damage, mishandling, external impact, chemical agents or atmospheric phenomena, incorrect use of the device, the purchaser's faulty electrical installations, transporting the device or problems caused by the device being handled by persons not authorised by Ecostrad. If the unit has been installed, an invoice may be required to confirm the work was carried out by a qualified professional. Ecostrad cannot accept responsibility for damage, loss or injury caused by incorrect installation, maintenance, cleaning or covering the device.

#### How to claim

The warranty is a contract with the original purchaser and does not transfer if the unit is re-sold, gifted or inherited.

Proof of purchase, including order number and order confirmation or invoice, will be required if a claim is made.

The warranty covers only the model of heater shown on the purchase invoice. The warranty covers the repair or replacement of the defective product only and Ecostrad shall have no liability for installation costs or consequential losses however incurred.

Claims must be made with the establishment where the device was purchased. This warranty does not affect the customer's consumer rights.

# 6 | Disposal

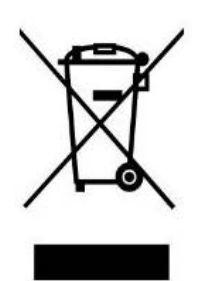

In accordance with WEEE Directive 2012/19/EU, the icon with the crossed-out waste bin on electrical or electronic equipment stipulates that this equipment must not be disposed of with household waste at the end of its life. You will find collection points for free return of waste electrical and electronic equipment in your vicinity. The addresses can be obtained from your local authority.

The separate collection of waste electrical and electronic equipment enables the re-use, recycling and other forms of recovery of waste equipment, and prevents any negative effects for the environment or human health

caused by the disposal of hazardous substances potentially contained in the equipment.

For queries, contact:

#### The UK manufacturer

Ecostrad Ltd. Unit 21 Ash Way Avenue C Thorp Arch Trading Estate Wetherby West Yorkshire LS23 7FR

https//ecostrad.com

#### The ROI Importer

Ignition Heatco Ireland Limited Unit 282 Block G Blanchardstown Corporate Park 2 Dublin Republic of Ireland D15 R65X